# Butlletí Setmanal Declaració anual d'estupefaents

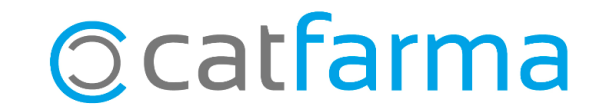

Com sabem, cada mes de gener les oficines de farmàcia han de realitzar la declaració anual d'estupefaents. En aquest butlletí recordarem com extreure el resum anual del **Nixfarma**.

Un cop tenim l'informe de **Nixfarma**, hem d'omplir la declaració d'estupefaent seguint les indicacions de cada Col·legi.

Recordem que és important tenir actualitzat el BotPlus a **Nixfarma**.

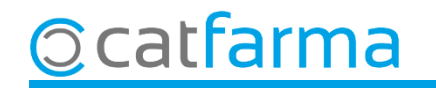

Accedim al menú **Vendes → Llibre receptari → Estupefaents Anual**:

| 1     | Caja                  | > | 🕨 🔶 📲 🤐 🖓 🍠 📕 🍬 🖓 🔳 📴 🛒 🖸 🚺 🖬 🖸 📍 🏦 🗌                                           |          |
|-------|-----------------------|---|---------------------------------------------------------------------------------|----------|
| 20.22 | Ventas                | · | the state was been and the state and the state of the state of the state of the | CATFARMA |
| 100   | Diario de operaciones | > |                                                                                 |          |
|       | Encargos              | > |                                                                                 |          |
|       | Faltas                | > |                                                                                 |          |
|       | Pedidos online        |   |                                                                                 |          |
|       | Pedidos de clientes   |   |                                                                                 |          |
| 22.4  | Facturas              | > |                                                                                 |          |
|       | Estadísticas          | > | inron                                                                           |          |
|       | Clientes              | > | X                                                                               |          |
| 123   | Informes              | > | ·                                                                               |          |
|       | Libro recetario       |   | Maestro                                                                         |          |
|       | Pacientes             | > | Listado del libro                                                               |          |
|       | SPD                   | > | Listado preimpresos                                                             | a        |
|       | Fidelización          | > | Estupefacientes y ECM                                                           |          |
| -     | Venta Cruzada         | > | Estupefacientes Anual                                                           |          |

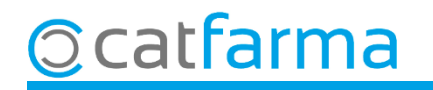

Ara, a la pantalla **Registre d'Estupefaents**, generarem l'informe anual dels moviments.

| Registro de   | Estupefacientes          | CATFARMA<br>07/01/2022                   |          |           |           |          |          |           | MA<br>022    |   |  |
|---------------|--------------------------|------------------------------------------|----------|-----------|-----------|----------|----------|-----------|--------------|---|--|
| Resumen corre | espondiente al Ejercicio |                                          |          |           |           |          |          |           |              |   |  |
| Artículo 🔗 🖨  | Descripción              | Stock Ini                                | Entradas | Salid Hum | Salid Vet | Devoluc. | Unid Inc | Stock Fin | Stock Cal S/ | Ά |  |
|               |                          | Primer, cliquem a <b>Generar resum</b> . |          |           |           |          |          |           |              |   |  |
|               |                          |                                          |          |           |           |          |          |           | Г            |   |  |
|               |                          |                                          |          |           |           |          |          |           | Г            |   |  |
|               |                          |                                          |          |           |           |          |          |           | Г            |   |  |
|               |                          |                                          |          |           |           |          |          |           | Г            |   |  |
|               |                          |                                          |          |           |           |          |          |           | Г            |   |  |
|               |                          |                                          |          |           |           |          |          |           | Г            |   |  |
|               |                          |                                          |          |           |           |          |          |           | Г            |   |  |

| 🔛 Generar                        | Resumen                                                                                                    | × |        |   |
|----------------------------------|----------------------------------------------------------------------------------------------------|---|--------|---|
| <b>Aten</b><br>Indiqu<br>ejercio | <b>ción</b><br>e un ejercicio para consultar el resumen de estupefacientes. Si este<br>io ya ha sido generado se borrará y volverá a consultar. |   |        |   |
|                                  | Ejercicio a consultar:                                                                                                    |   | e<br>e | S |
|                                  | <u>A</u> ceptar <u>C</u> ancelar                                                                                                    |   |        |   |

Segon, indiquem l'any (2021) per generar el resum i fem clic a **Acceptar**.

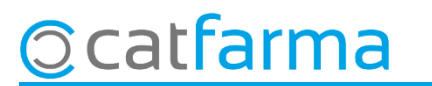

Un cop tenim el llistat, recordeu que es pot ordenar per **Codi** o **Descripció,** fent clic a les capçaleres corresponents. Si necessiteu imprimir el llistat fem clic a 🚑 o **Control + P**.

| Registro de Estupefacientes |                                             |                         |           |          |           |           |          |          |           |          | *    |  |
|-----------------------------|---------------------------------------------|-------------------------|-----------|----------|-----------|-----------|----------|----------|-----------|----------|------|--|
| Res                         | Resumen correspondiente al Ejercicio 2020 🔀 |                         |           |          |           |           |          |          |           |          |      |  |
| Artículo                    | Desc                                        | cripción^               | Stock Ini | Entradas | Salid Hum | Salid Vet | Devoluc. | Unid Inc | Stock Fin | Stock Ca | S/A  |  |
| 662577                      | DUROGESIC MATRIX 100 M                      | /ICROGRAMOS/H 5 PARCHES | 0,00      | 26,00    | 26,00     | 0,00      | 0,00     | 0,00     | 0,00      | 0,00     |      |  |
| 652097                      | DUROGESIC MATRIX 12 MI                      | CROGRAMOS/H 5 PARCHES   | 0,00      | 64,00    | 64,00     | 0,00      | 0,00     | 0,00     | 0,00      | 0,00     |      |  |
| 662593                      | DUROGESIC MATRIX 25 MI                      | CROGRAMOS/H 5 PARCHES   | 0,00      | 53,00    | 53,00     | 0,00      | 0,00     | 0,00     | 0,00      | 0,00     | i 🗖  |  |
| 662585                      | DUROGESIC MATRIX 50 MI                      | CROGRAMOS/H 5 PARCHES   | 0,00      | 34,00    | 34,00     | 0,00      | 0,00     | 0,00     | 0,00      | 0,00     | Í 🗖  |  |
| 848119                      | DUROGESIC MATRIX 75 MI                      | CROGRAMOS/H 5 PARCHES   | 0,00      | 10,00    | 10,00     | 0,00      | 0,00     | 0,00     | 0,00      | 0,00     | Í 🗖  |  |
| 658524                      | FENDIVIA 100 MICROGRAM                      | 10S/H 5 PARCHES TRANSDE | 0,00      | 7,00     | 7,00      | 0,00      | 0,00     | 0,00     | 0,00      | 0,00     | Í 🗖  |  |
| 658583                      | FENDIVIA 12 MICROGRAM                       | OS/H 5 PARCHES TRANSDEF | 0,00      | 9,00     | 9,00      | 0,00      | 0,00     | 0,00     | 0,00      | 0,00     | i 🗖  |  |
| 658521                      | FENDIVIA 25 MICROGRAM                       | OS/H 5 PARCHES TRANSDEF | 0,00      | 26,00    | 26,00     | 0,00      | 0,00     | 0,00     | 0,00      | 0,00     | i 🗖  |  |
| 658523                      | FENDIVIA 75 MICROGRAM                       | OS/H 5 PARCHES TRANSDEF | 0,00      | 16,00    | 16,00     | 0,00      | 0,00     | 0,00     | 0,00      | 0,00     | i 🗖  |  |
| 664014                      | FENTANILO AUROVITAS S                       | PAIN EFG 25 MICROGRAMOS | 0,00      | 9,00     | 9,00      | 0,00      | 0,00     | 0,00     | 0,00      | 0,00     | Ĵ 🗖  |  |
| 664015                      | FENTANILO AUROVITAS S                       | PAIN EFG 50 MICROGRAMOS | 0,00      | 9,00     | 9,00      | 0,00      | 0,00     | 0,00     | 0,00      | 0,00     | i 🗖  |  |
| 664016                      | FENTANILO AUROVITAS S                       | PAIN EFG 75 MICROGRAMOS | 0,00      | 4,00     | 4,00      | 0,00      | 0,00     | 0,00     | 0,00      | 0,00     | j 🗖  |  |
| N08083                      | FENITANII O MATDIY ADIST                    |                         | 0.00      | 3 00     | 0.00      | 0.00      | 0.00     | 0.00     | 3.00      | 3.00     | i El |  |

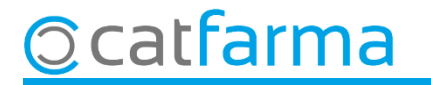

Les oficines de farmàcia de **Catalunya** podeu accedir-hi fent clic al següent enllaç per realitzar la declaració.

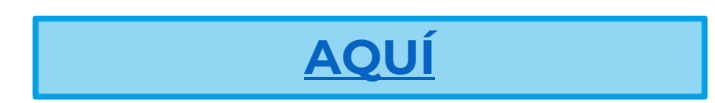

6

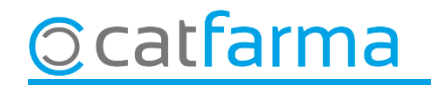

# Bon Treball Sempre al teu servei

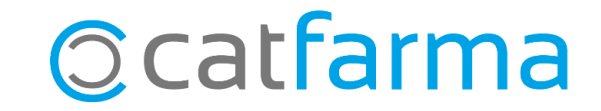